## Search for Warrants Reference Guide Homepage JAM Warrants Search for Warrants Table of Contents Roles 1 Search for Warrants 1 Search for Warrants – Search Criteria 1 Search for Warrants – Search Results 1 Search for Warrants – Search Results 1

|                                             | Roles that will have access to Search for Warrants in JAM:                               |
|---------------------------------------------|------------------------------------------------------------------------------------------|
| Roles                                       | <ul> <li>Government Users</li> <li>PIEE GAM Level 3</li> <li>PIEE GAM Level 2</li> </ul> |
| Search for<br>Warrants                      | Log into PIEE and access JAM. In JAM go to Warrants > Search for Warrants.               |
| Search for<br>Warrants –<br>Search Criteria | Enter any criterion to search for warrants in JAM.                                       |

|                                            | <ul> <li>Status Date</li> </ul> Search Modifiers: <ul> <li>Equal To - Searches field for values that match.</li> <li>Contains - Searches fields that contain the entered value.</li> <li>Starts With - Searches fields where the field starts with the entered value.</li> <li>Ends With - Searches fields where the field ends with the entered value.</li> </ul> |
|--------------------------------------------|----------------------------------------------------------------------------------------------------|
| Search for<br>Warrants –<br>Search Results | The search results screen will display any warrants that were returned from the query.                                                                                                    |

| Users may export the search results to a CSV file. |
|----------------------------------------------------|
|                                                    |

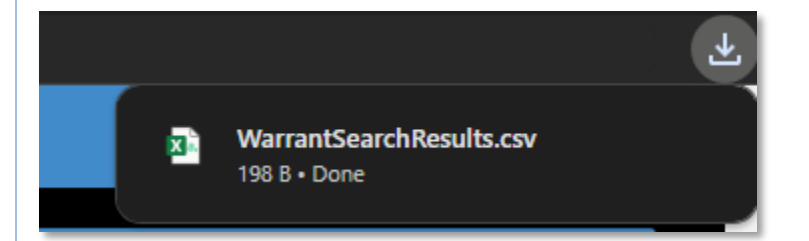

## Warrant Search Results Export File Columns:

- Warrant ID
- Issued To
- Issue/Admin Office
- Agency/Department
- Organization
- Status
- Status Date

|              | A                                          | В            | С                 | D                 | E                                    | F      | G          |  |
|--------------|--------------------------------------------|--------------|-------------------|-------------------|--------------------------------------|--------|------------|--|
|              | 1 WarrantID                                | IssuedTo     | Issue/AdminOffice | Agency/Department | Organization                         | Status | StatusDate |  |
|              | 2 N40080874768                             | Talent Jerry | N40080            | DEPT OF THE NAVY  | HQ COMNAVFACSYSCOM WASHINGTON (WASH) | Active | 10/27/2023 |  |
|              | 3                                          |              |                   |                   |                                      |        |            |  |
|              | 4                                          |              |                   |                   |                                      |        |            |  |
|              | 5                                          |              |                   |                   |                                      |        |            |  |
|              |                                            |              |                   |                   |                                      |        |            |  |
|              |                                            |              |                   |                   |                                      |        |            |  |
|              |                                            |              |                   |                   |                                      |        |            |  |
| Warrant      |                                            |              |                   |                   |                                      |        |            |  |
|              | All Warrant Information will be view only. |              |                   |                   |                                      |        |            |  |
| ntormation – |                                            |              |                   |                   |                                      |        |            |  |
| View         |                                            |              |                   |                   |                                      |        |            |  |

| Warrant Information                      |                                |                                 |                         |                                      |                       |                       |  |  |
|------------------------------------------|--------------------------------|---------------------------------|-------------------------|--------------------------------------|-----------------------|-----------------------|--|--|
| First Name *                             |                                | Middle Name                     | Last Name *             |                                      | Suffix                |                       |  |  |
| Jerry                                    |                                |                                 | Talent                  |                                      |                       |                       |  |  |
| DoD ID                                   |                                | Issue / Admin Office *          | Organization *          |                                      | Agency / Department * | Agency / Department * |  |  |
| 9600010209                               |                                | N40080                          | HQ COMNAVFACSYS         | HQ COMNAVFACSYSCOM WASHINGTON (WASH) |                       | DEPT OF THE NAVY      |  |  |
| Warrant Type Description *               |                                | Warrant Number                  | Is Warrant Unlimited? * |                                      | Warrant Limit         |                       |  |  |
| Agreements Officer                       | ~                              | 10272023                        | Y                       |                                      | •                     |                       |  |  |
| Subject to the limitation contained in t | the Federal Acquisition Regula | ation and to the following: *   |                         |                                      | Temporary Warrant Te  | mination Date         |  |  |
| Testing                                  |                                |                                 |                         |                                      |                       |                       |  |  |
|                                          |                                |                                 |                         |                                      | Approval Date *       |                       |  |  |
|                                          |                                |                                 |                         |                                      | 2023/10/27            |                       |  |  |
|                                          |                                |                                 |                         |                                      |                       |                       |  |  |
| Supplementary Warrant Indicator          |                                |                                 |                         |                                      |                       |                       |  |  |
| File Name *                              |                                |                                 |                         |                                      |                       | Action                |  |  |
| Designation etter-2 pdf                  |                                |                                 |                         |                                      |                       | View                  |  |  |
| Warrant Approver                         |                                |                                 | THE                     |                                      |                       |                       |  |  |
| FIRST Name                               |                                | Last Name                       | Itte                    |                                      |                       |                       |  |  |
|                                          |                                |                                 |                         |                                      |                       |                       |  |  |
| Work Phone Number                        |                                | Work Email Address              |                         |                                      |                       |                       |  |  |
|                                          |                                |                                 |                         |                                      |                       |                       |  |  |
|                                          |                                |                                 |                         |                                      |                       |                       |  |  |
| History                                  |                                |                                 |                         |                                      |                       |                       |  |  |
| Name (Last, First)                       | Action                         |                                 |                         | Date                                 | Status                | Comments              |  |  |
| Talent, Jerry                            | Governmen                      | t user uploaded active warrant. |                         | 2023/10/27                           | Active                |                       |  |  |
|                                          |                                |                                 |                         |                                      |                       |                       |  |  |
|                                          |                                |                                 |                         |                                      |                       |                       |  |  |
|                                          |                                |                                 |                         |                                      |                       |                       |  |  |